Web: <u>www.rurip.com</u>, e-mail: <u>selimovic.edo@bih.net.ba</u>

Živinice, februar 2016. Godine

## Avansne fakture

Avansne fakture se rade na kraju mjeseca radi poreskih evidencija. Proces: Saf90.exe – Izvještaji – Konto - Avansi, pojaviće se forma, naredni fotos;

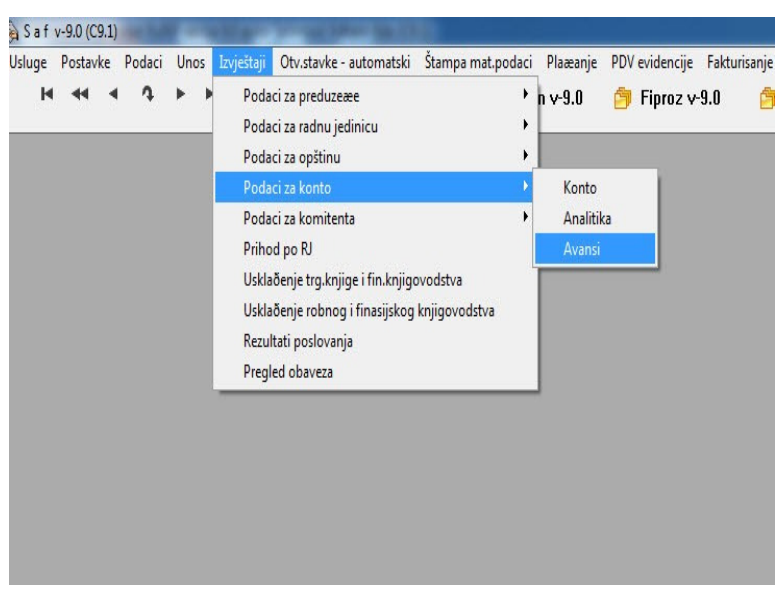

Poziv procesa

Kliknite na mišem na Avansi, pojavić se forma na narednoj fotografiji;

| 🔥 Upit avans                                                         |                                                                               | [                      | × |
|----------------------------------------------------------------------|-------------------------------------------------------------------------------|------------------------|---|
| Preduzeće 1<br>Konto: 2111<br>Datum-<br>or<br>Komitenti<br>Od šifre: | DOO OMEGA<br>Kupci u zemij<br>d: 1.01.2015 do: 31. <sup>-</sup><br>1 Do šifre | -pravna lica<br>2.2015 |   |
| L                                                                    | Slogovi O                                                                     |                        |   |
| Formiranje                                                           | Upit                                                                          | Zatvori                | 1 |

Podaci za izdvajanje avansa

Pojaviće se browse, naredna fotografija;

| P | ed. | Ко  | nto | Anal.     |           | Naziv   | / partnera         | Sjedište             | VAF | Duquje          | Potražuje      | Saldo          |
|---|-----|-----|-----|-----------|-----------|---------|--------------------|----------------------|-----|-----------------|----------------|----------------|
|   | 1   | 211 | 11  | 55        | DOO ON    | IEGA    |                    | ZIVINICE             | 0   | 0.00            | 0.00           | 0.00           |
|   | 1   | 211 | 11  | 103       | ALGORI    | TAM-I   | NŽINJERING d.o.o.  | ŽIVINICE 75270 #     | 0   | 1,949.01        | 1,949.01       | 0,00           |
|   | 1   | 211 | 11  | 105       | HELIOS    | d.d.    |                    | BANOVIĆI 75290       | 0   | 71,099.03       | 38,539.55      | -32.559,48     |
|   | 1   | 211 | 11  | 117       | HAJRIĆ-   | PRON    | 1 d.o.o.           | GRAČANICA 75320      | 0   | 9,078.39        | 9,078.39       | 0,00           |
|   | 1   | 211 | 11  | 121       | MLIN I P  | EKAR    | A d.d. Ljubače     | TUZLA                | 0   | 596.00          | 596.00         | 0,00           |
|   | 1   | 211 | 11  | 123       | HASANO    | VIĆ N   | NUJO               | TUZLA                | 0   | 100.00          | 100.00         | 0,00           |
|   | 1   | 211 | 11  | 127       | MAGBE     | Ttn.m   | .vl Imširović Edin | LUKAVAC *            | 0   | 1,440.94        | 1,440.94       | 0,00           |
|   | 1   | 211 | 11  | 128       | KLAS d.   | 0.0.    |                    | SREBRENIK 75350      | 0   | 3,221.47        | 1,961.00       | -1.260,47      |
|   | 1   | 211 | 11  | 129       | BOSNA     | d.o.o.  |                    | GRAČANICA 75320 #**  | 0   | 62,821.02       | 61,030.86      | -1.790,16      |
|   | 1   | 211 | 11  | 133       | RIVA d.o  | .0.     |                    | TUZLA 75000 #        | 0   | 34,045.93       | 32,176.26      | -1.869,67      |
|   | 1   | 211 | 11  | 136       | CALIKO    | TRAD    | E d.o.o.           | TUZLA 75000 #**      | 0   | 1,472.44        | 1,472.44       | 0,00           |
|   | 1   | 211 | 11  | 140       | ASMIR 0   | JEDO    | VIĆ                | TUZLA                | 0   | 100.00          | 100.00         | 0,00           |
|   | 1   | 211 | 11  | 142       | CENTAR    | R vI.K  | tić Emina          | ŽIVINICE*            | 0   | 2,429.80        | 2,431.72       | 1,92           |
|   | 1   | 211 | 11  | 143       | MINUS     | Obrinič | ika radnja         | MOSTAR               | 0   | 888.00          | 888.00         | 0,00           |
|   | 1   | 211 | 11  | 145       | NEŠKO\    | /IĆ d.o | 0.0.               | ISTOČNO NOVO SARAJEV | 0   | 665.00          | 665.00         | 0,00           |
|   | 1   | 211 | 11  | 153       | AGENCI    | JA SK   | ANDI vI. Muratović | ŽIVINICE             | 0   | 1,060.20        | 1,060.20       | 0,00           |
|   | 1   | 211 | 11  | 154       | EDIS vI.  | Kulani  | ić Selma           | TOJŠIĆI 7*           | 0   | 1,588.10        | 1,588.10       | 0,00           |
|   | 1   | 211 | 11  | 161       | MEGA d    | .0.0.   |                    | SREBRENIK 75350 #**  | 0   | 10,746.66       | 8,246.66       | -2.500,00      |
| _ | 1   | 211 | 11  | 163       | AS-MER    | LIN V   | . Ahmet Džihanović | ŽIVINICE 75272#**    | 0   | 3,632.70        | 3,632.70       | 0,00           |
|   | 1   | 211 | 11  | 166       | TOTAL     | SYSTE   | M SECURITY d.o.    | ILIDŽA 71210         | 0   | 175.00          | 175.00         | 0,00           |
| _ | 1   | 211 | 11  | 169       | ALINEA    | TR vi.  | PodgorčevićSandra  | ŽIVINICE             | 0   | 7,126.01        | 6,253.75       | -872,26        |
| _ | 1   | 211 | 11  | 171       | SMAJLC    | NIĆ-T   | EČO d.o.o.         | SREBRENIK 75350 #**  | 0   | 1,323.48        | 1,263.21       | -60,27         |
| ŀ |     |     | 1 ? | + ++      | н         | •       | 1                  |                      | I I |                 | 1              | )              |
|   |     |     |     |           |           |         | -                  |                      |     | z               |                |                |
|   |     |     | E   | xport u a | vansne fa | kture   |                    | Broj kopija:         | 1   | Stampa avans ku | pci Stampa avi | ans dobavljači |

Pregled avansa za konto

Filtriranje podataka za avansne fakture vrši se promjenom na slogu. Označiti slog i kliknuti mišem na formu; Promjena, pojavče se forma, naredna fotografija;

| eu. | Konto        | Anal. | Naziv partnera             | Sjedište                | VAF            | Duguje          | Potražuje              | Saldo 🔺        |
|-----|--------------|-------|----------------------------|-------------------------|----------------|-----------------|------------------------|----------------|
| 1   | 2111         | 55    | DOO OMEGA                  | ZIVINICE                | 0              | 0.00            | 0.00                   | 0,00           |
| 1   | 2111         | 103   | ALGORITAM-INŽINJERING (    | 1.o.o. ŽIVINICE 75270 # | 0              | 1,949.01        | 1,949.01               | 0,00           |
| 1   | 2111         | 105   | HELIOS d.d.                | BANOVIĆI 75290          | 1              | 71,099.03       | 38,539.55              | -32.559,48     |
| 1   | 2111         | 117   | HAJRIC-PROM d.o.o.         | GRAČANICA 75320         | 0              | 9,078.39        | 9,078.39               | 0,00           |
| 1   | 2111         | 121   | MLIN I PEKARA d.d. Ljubača | TUTA                    |                | <u>ene (0</u>   | 596.00                 | 0,00           |
| 1   | 2111         | 123   | HASANOVIĆ MUJO             | Promiena                |                |                 | 100.00                 | 0,00           |
| 1   | 2111         | 127   | MAGBET t.n.m.vl Imširo     |                         |                | 4               | 1,440.94               | 0,00           |
|     |              |       | KLAS d.o.o.                | Popdaci                 |                | 7               |                        | -1.260,47      |
| 1   | 2111         | 129   | BOSNA d.o.o.               |                         |                | 1 2             | 61,030.86              | -1.790,16      |
| 1   | 2111         | 133   | RIVA d.o.o.                | Preduzeæe: »            |                | 3               | 32,176.26              | -1.869,67      |
| 1   | 2111         | 136   | CALIKO TRADE d.o.o.        | Konto: 2111             |                | 4               | 1,472.44               | 0,00           |
| 1   | 2111         | 140   | ASMIR DJEDOVIĆ             |                         | _              | 0               | 100.00                 | 0,00           |
| 1   | 2111         | 142   | CENTAR VI. Kitić Emina     | <u>A</u> nalitika:      | 128            | 0               | 2,431.72               | 1,92           |
| 1   | 2111         | 143   | MINUS Obrtnička radnja     | Daux                    | 1 001 0        |                 | 888.00                 | 0,00           |
| 1   | 2111         | 145   | NEŠKOVIĆ d.o.o.            | Fotrazuje:              | 1,961.0        | 0               | 665.00                 | 0,00           |
| 1   | 2111         | 153   | AGENCIJA SKANDI VI.M       | Duquie:                 | 3 221 4        | 7 0             | 1,060.20               | 0,00           |
| 1   | 2111         | 154   | EDIS vI. Kulanić Selma     |                         | 0,22111        |                 | 1,588.10               | 0,00           |
| 1   | 2111         | 161   | MEGA d.o.o.                | Akti                    | vizacija:      | 6               | 8,246.66               | -2.500,00      |
| 1   | 2111         | 163   | AS-MERLIN vI. Ahmet D      | 1. S. S. S.             | and the second | 0               | 3,632.70               | 0,00           |
| 1   | 2111         | 166   | TOTAL SYSTEM SECUR         | Co Unio                 | 0              | 0               | 175.00                 | 0,00           |
| 1   | 2111         | 169   | ALINEA TR vI.Podgorčev     |                         | <b>O</b>       | 2102 1          | 6,253.75               | -872,26        |
| 1   | 2111         | 171   | SMAJLOVIC-TECO d.o.d       |                         |                | 8               | 1,263.21               | -60,27         |
|     |              |       |                            |                         |                |                 |                        | Tel 1          |
| 1   |              | P   P | <u>n</u>                   |                         |                |                 |                        | • •            |
|     |              |       |                            |                         | -              |                 |                        |                |
|     | Aktivizacija | a     | Export u avansne           | fakture Broi ko         | oiia: 1        | Štampa avans ku | ipci Štampa ava        | ans dobavljači |
|     |              |       |                            |                         |                |                 | COM DOLLARS CONTRACTOR |                |

Forma za onačavanje polaj VAF

Klikni mešem ček u formi; Aktivizacija pa na upis. Ovim će se u polje u browsu VAF upisati 1 (jedan).

Sva polja VAF čiji je sadržaj 1 bit će exportovana u avansne fakture, sadržaj polja VAF, slijedeća fotografija:

| Naziv partnera                    | Sjedište            | VAF | Duguje    | Potražuje | Saldo      |
|-----------------------------------|---------------------|-----|-----------|-----------|------------|
| 55 DOO OMEGA                      | ZIVINICE            |     | 0.00      | 0.00      | 0,00       |
| 03 ALGORITAM-INŽINJERING d.o.o    | ŽIVINICE 75270 #    | 0   | 1,949.01  | 1,949.01  | 0,00       |
| 05 HELIOS d.d.                    | BANOVIĆI 75290      | 1   | 71,099.03 | 38,539.55 | -32.559,48 |
| 17 HAJRIĆ-PROM d.o.o.             | GRAČANICA 75320     | 0   | 9,078.39  | 9,078.39  | 0,00       |
| 21 MLIN I PEKARA d.d. Ljubače     | TUZLA               | 0   | 596.00    | 596.00    | 0,00       |
| 23 HASANOVIĆ MUJO                 | TUZLA               | 0   | 100.00    | 100.00    | 0,00       |
| 27 MAGBET t.n.m.vl Imširović Edin | LUKAVAC *           | 0   | 1,440.94  | 1,440.94  | 0,00       |
| 28 KLAS d.o.o.                    | SREBRENIK 75350     | 1   | 3,221.47  | 1,961.00  | -1.260,47  |
| 29 BOSNA d.o.o.                   | GRAČANICA 75320 #** | 1   | 62,821.02 | 61,030.86 | -1.790,16  |
| 33 RIVA d.o.o.                    | TUZLA 75000 #       | 1   | 34,045.93 | 32,176.26 | -1.869,67  |
| 36 CALIKO TRADE d.o.o.            | TUZLA 75000 #**     | 0   | 1,472.44  | 1,472.44  | 0,00       |
| A ACHAID D IEDONIÓ                | T1171 A             | 0   | 100.00    | 100 00    | 0.00       |

Sadržaj polja VAF

Kliknite na gumb Export u avansne fakture, pojaviće se forma na slici broj: 4

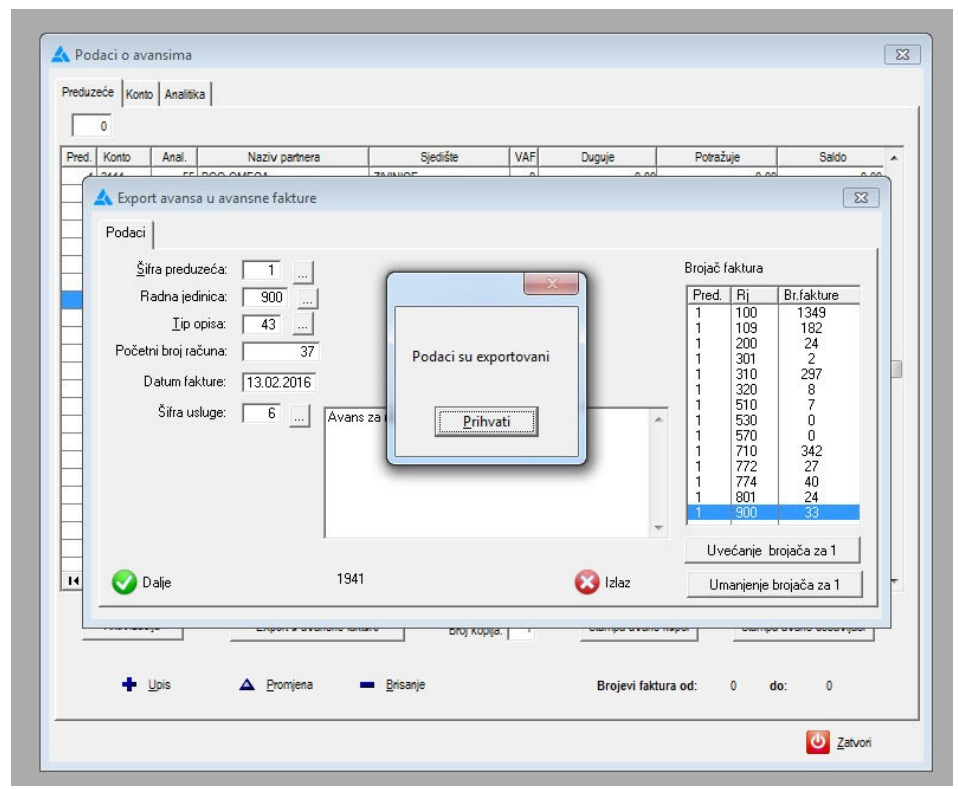

Export podataka u avansne fakrure

Ažurirajte početni brojač za RJ za koju radite avansne fakrure, popunite podatke u predhodnoj formi i kliknite na gub Dalje.

Ovim će se formirati avansne fakture. Brojeve tih faktura možete vidjeti u donjem desnom dijelu browsa; Brojevi faktura od do.

Štampa faktura vrši pojedično gumb Štampa jednog RN, browse na slijedećoj formi;

| Pred. |        |             |        |             |                    |        |                      |         |     |       |       | Bro   | iač faktu | Ira       |
|-------|--------|-------------|--------|-------------|--------------------|--------|----------------------|---------|-----|-------|-------|-------|-----------|-----------|
| Pred. |        |             |        | -           |                    |        |                      | -       |     |       |       |       | Jac Takte |           |
|       | Rj     | Racunpl.    | Kupac  | Broj računa | Datum<br>6.01.2015 | TO 45  | Valuta<br>16.01.2015 | Tar.PDV | VFA | ST    | VC VV | Pred. | Rj        | Broj fakt |
| 1     | 100    | 0           | 1182   | 1           | 6 01 2015          | 45     | 16 01 2015           | 1       | 1   | 0     | 1     |       | 1 100     |           |
| 1     | 100    | 0           | 1182   | 2           | 30 01 2015         | 45     | 10.02.2015           | 1       | 1   | 0     | 1     |       | 1 200     |           |
| 1     | 100    | 0           | 1182   | 2           | 30.01.2015         | 45     | 10.02.2015           | 1       | 1   | 0     | 1     |       | 301       |           |
| 1     | 100    | 0           | 1182   | 3           | 27.02.2015         | 45     | 10.03.2015           | 1       | 1   | 0     | 1     |       | 310       |           |
| 1     | 100    | 0           | 1182   | 3           | 27.02.2015         | 45     | 10.03.2015           | 1       | 1   | 0     | 1     |       | 320       |           |
| 1     | 100    | 0           | 1182   | 4           | 31.03.2015         | 45     | 10.04.2015           | 1       | 1   | 0     | 1     |       | 510       |           |
| 1     | 100    | 0           | 1182   | 4           | 31.03.2015         | 45     | 10.04.2015           | 1       | 1   | 0     | 1     |       | 530       |           |
| 1     | 100    | 0           | 8606   | 5           | 31.03.2015         | 45     | 31.03.2015           | 1       | 1   | 0     | 1     |       | 570       |           |
| 1     | 100    | 0           | 1182   | 6           | 29.04.2015         | 45     | 10.05.2015           | 1       | 1   | 0     | 1     |       | 710       |           |
| 1     | 100    | 0           | 1182   | 6           | 29.04.2015         | 45     | 10.05.2015           | 1       | 1   | 0     | 1     |       | 772       |           |
| 1     | 100    | 0           | 3154   | 7           | 30.04.2015         | 45     | 7.05.2015            | 1       | 1   | 0     | 1     |       | 774       |           |
| 1     | 100    | 0           | 8606   | 8           | 19.05.2015         | 45     | 19.05.2015           | 1       | 1   | 0     | 1     |       | 801       |           |
| 1     | 100    | 0           | 105    | 9           | 28.05.2015         | 45     | 28.05.2015           | 1       | 1   | 0     | 1     |       | 900       |           |
| 1     | 100    | 0           | 105    | 10          | 28.05.2015         | 45     | 28.05.2015           |         |     | 0     |       |       |           |           |
|       | 100    | 0           | 1102   | 11          | 29.05.2015         | 45     | 10.06.2015           |         |     | 0     | 1     |       |           |           |
| 4     | 100    | 0           | 1182   | 12          | 30.06.2015         | 45     | 10.07.2015           | 1       | 4   | 0     |       |       |           |           |
| 1     | 100    | 0           | 1182   | 12          | 30.06.2015         | 45     | 10.07.2015           | 1       |     | 0     | 1     |       |           |           |
| 1     | 100    | 0           | 140    | 13          | 3.07.2015          | 45     | 13.07.2015           | 1       | 1   | õ     | 2     |       |           |           |
|       |        | -           |        |             | 0.01.2010          |        | 10.01.2010           |         |     | Ĩ.    | -     |       |           |           |
| 14 44 | 1 ?    | + ++ +      | •I 🔳   |             |                    |        |                      |         |     |       |       | -     |           |           |
|       |        |             |        |             |                    |        |                      |         |     |       |       |       |           |           |
|       | Unos   |             | Upis   | Vic         | di Pi              | romjen | a Bris               | sanje   |     | Zatvo | ri    |       |           |           |
|       |        |             |        |             |                    |        |                      |         |     |       |       |       | 4 4 ?     | + +       |
|       |        |             |        |             |                    |        | 1                    |         |     |       |       |       |           |           |
|       | Kopira | inje jednog | računa |             | Stampa             | jednog | RN                   |         | A   | rhiva |       |       | Povećan   | je broja  |
|       |        |             |        |             |                    |        |                      |         |     |       |       |       |           |           |

Slika broj 5

## Knjiženje avansnih i storno avansnih faktura

| Red-<br>broj | Opis                       | Duguje | potražuje | storno | То  |
|--------------|----------------------------|--------|-----------|--------|-----|
|              |                            |        |           |        |     |
|              | Avansna Faktura            | 2111   |           |        | 43  |
| 1            | Potraživanja od kupca      |        | 4300      |        |     |
| 2            | Obaveza za primljeni avans |        | 4700      |        |     |
| 3            | Obaveza PDV                |        |           |        |     |
|              |                            |        |           |        |     |
|              | Storno avansna faktura     |        |           |        | 107 |
| 1            | Potraživanja od kupca      | 2111   |           |        |     |
| 2            | Obaveza za primljeni avans |        | 4300      |        |     |
| 3            | Obaveza PDV                |        | 4700      |        |     |

Stavovi za knjiženje avansnih i storno faktura

Stav knjiženje za stornom avansne fakture je isti kao i stav za knjiženje avansnih faktura jer iznosi na storno avansnim faktura su negativni.

Da bi izvršili knjiženja kliknite mišem na gumb Knjiženje, pokrenuće se forma na slici broj 6.

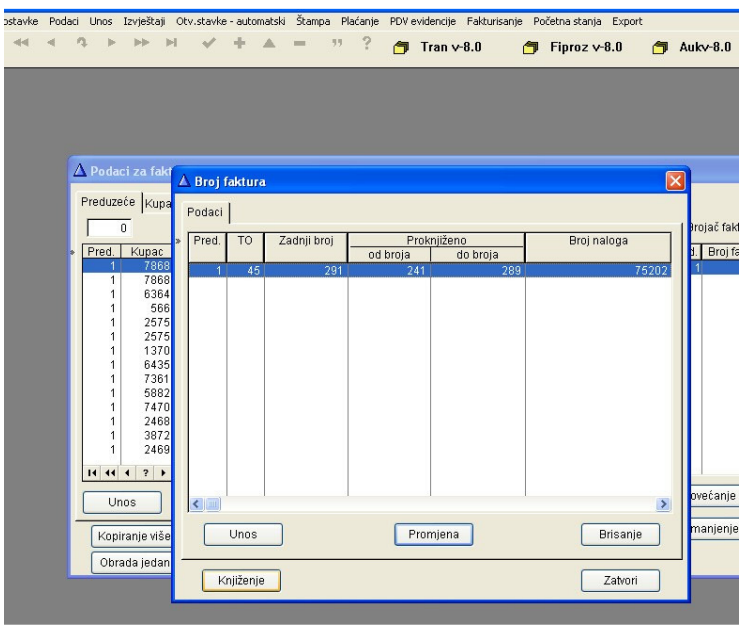

Slika broj 6

Kliknite mišem na gumb Knjiženje, forma na slici broj 6, pojaviće se forma slika broj 7.

| $\Delta$ Podal $\Delta$ Broj faktura 🔀                                                                   |
|----------------------------------------------------------------------------------------------------|
| Preduze Podaci                                                                                           |
| Pred. TO Zadnji broj <u>Proknjiženo</u> Broj naloga                                                      |
| Pred. 1 45 A Poziv knjiženja - faktura iza usluge                                                        |
| Podaci<br>Preduzeće:> 1<br>Broj naloga: 0<br>Datum naloga:<br>Broj fakture<br>od: 0 do: 0<br>Dalje Izlaz |
| Unos Promjena Brisanje                                                                                   |
| Obra Knjiženje Zatvori                                                                                   |
| Slika broj 7                                                                                             |

Unesite podatke u formu na slici broj 7 i kliknite mišem na Dalje, pojaviće se forma na slici broj 8.

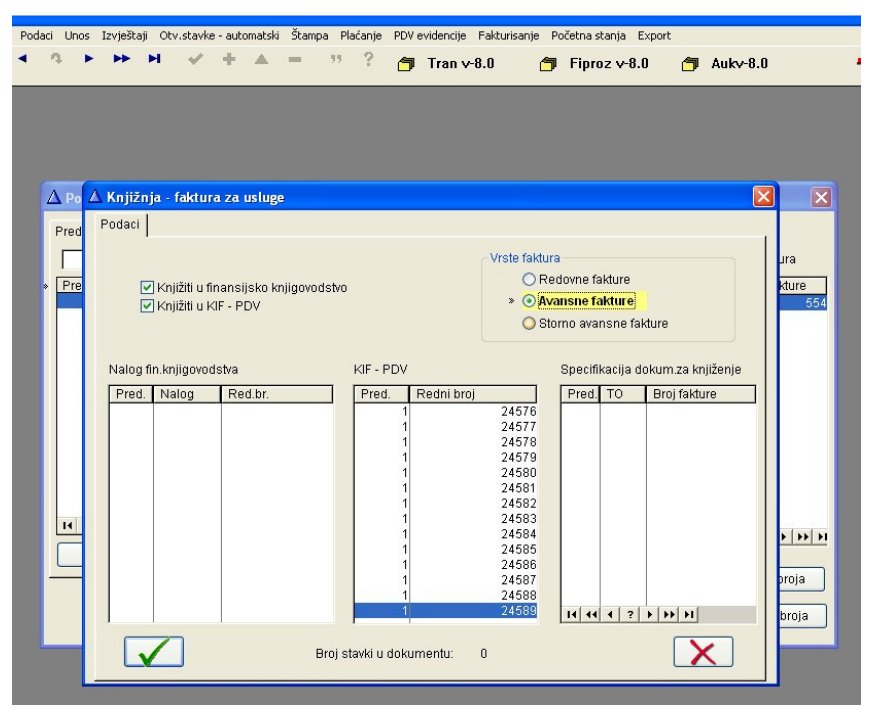

Slika broj 8

U formi na slici broj 8. zakačiti ček Avansne fakture i kliknuti mišem na dalje i izvršiće se odogovarajuća knjiženja u dnevnik finansijskog knjigovodstva i u Kif.

Da bi se izvršila storna knjiženja potrebno je uraditi storno avansne fakture. Pozovite Saf9, Fakturisanje, Fakture za usluge; pojaviće se browse slika broj 9:

| 0     |        |             |        |             |            |        |            |         |     |       |      |   | Broj  | ač fak | tura        |
|-------|--------|-------------|--------|-------------|------------|--------|------------|---------|-----|-------|------|---|-------|--------|-------------|
| Pred  | Ri     | Računol     | Kupac  | Broi računa | Datum      | то     | Valuta     | Tar PDV | VFA | ST    | VC V |   | Pred  | Ri     | Broi faktu  |
| 1     | 100    | 0           | 1182   | 1           | 6.01.2015  | 45     | 16.01.2015 | 0       | 1   | 0     | 1    |   | 1     | 100    |             |
| 1     | 100    | 0           | 1182   | 1           | 6.01.2015  | 45     | 16.01.2015 | 1       | 1   | 0     | 1    |   | 1     | 109    |             |
| 1     | 100    | 0           | 1182   | 2           | 30.01.2015 | 45     | 10.02.2015 | 1       | 1   | 0     | 1    |   | 1     | 200    |             |
| 1     | 100    | 0           | 1182   | 2           | 30.01.2015 | 45     | 10.02.2015 | 1       | 1   | 0     | 1    |   | 1     | 301    |             |
| 1     | 100    | 0           | 1182   | 3           | 27.02.2015 | 45     | 10.03.2015 | 1       | 1   | 0     | 1    |   | 1     | 310    | 1           |
| 1     | 100    | 0           | 1182   | 3           | 27.02.2015 | 45     | 10.03.2015 | 1       | 1   | 0     | 1    |   | 1     | 320    |             |
| 1     | 100    | 0           | 1182   | 4           | 31.03.2015 | 45     | 10.04.2015 | 1       | 1   | 0     | 1    |   | 1     | 510    |             |
| 1     | 100    | 0           | 1182   | 4           | 31.03.2015 | 45     | 10.04.2015 | 1       | 1   | 0     | 1    |   | 1     | 530    |             |
| 1     | 100    | 0           | 8606   | 5           | 31.03.2015 | 45     | 31.03.2015 | 1       | 1   | 0     | 1    |   | 1     | 570    |             |
| 1     | 100    | 0           | 1182   | 6           | 29.04.2015 | 45     | 10.05.2015 | 1       | 1   | 0     | 1    |   | 1     | 710    |             |
| 1     | 100    | 0           | 1182   | 6           | 29.04.2015 | 45     | 10.05.2015 | 1       | 1   | 0     | 1    |   | 1     | 772    |             |
| 1     | 100    | 0           | 3154   | 1           | 30.04.2015 | 45     | 7.05.2015  | 1       | 1   | 0     | 1    |   | 1     | 774    |             |
| 1     | 100    | 0           | 6606   | 8           | 19.05.2015 | 45     | 19.05.2015 | 1       | 1   | 0     | 1    |   | 1 1   | 801    |             |
|       | 100    | 0           | 105    | 9           | 20.05.2015 | 45     | 20.05.2015 |         |     | 0     |      |   | 1     | 900    |             |
| 1     | 100    | 0           | 1120   | 11          | 20.05.2015 | 40     | 10.06.2015 |         |     | 0     | 1    |   |       |        |             |
|       | 100    | 0           | 1182   | 11          | 29.05.2015 | 45     | 10.06.2015 | 1       | 1   | 0     | 1    |   |       |        |             |
| 1     | 100    | 0           | 1182   | 12          | 30.06.2015 | 45     | 10.07 2015 | 1       | 1   | 0     | 1    |   |       |        |             |
| 1     | 100    | 0           | 1182   | 12          | 30.06.2015 | 45     | 10.07 2015 | 1       | 1   | 0     | 1    |   |       |        |             |
| 1     | 100    | 0           | 140    | 13          | 3.07.2015  | 45     | 13.07.2015 | 1       | 1   | õ     | 2    |   |       |        |             |
|       |        |             |        |             |            |        |            |         | 1   | -1    | -1   |   |       |        |             |
| 14 44 | 4 ?    | +   +   I   | •      |             |            | _      |            |         |     |       | •    | - |       |        |             |
|       | Unos   | 3           | Upis   | Vic         | di P       | romjen | a Bris     | anje    |     | Zatvo | ori  |   |       |        |             |
|       |        |             |        |             |            |        |            |         |     |       |      |   | 14 44 | •      | ?   •   • • |
|       | Konirs | anie iednog | računa | 1           | Štampa     | jednog | RN         |         | A   | rhiva |      | 1 |       |        | ala basis   |

Slika broj 9

Kliknite mišem na Kopiranjea avansnih fakt.u storno AF, Forma slika broj 10;

| Broj računa | Datum            | TO      | Valuta    | Tar.PDV  | VFA    | ST    | VC | V |
|-------------|------------------|---------|-----------|----------|--------|-------|----|---|
| 1           | 6.01.2015        | 45      | 16.01.201 | 5 0      | 1      | 0     | 1  |   |
| 🔺 Dalje     |                  |         |           |          |        |       | ×  |   |
| Podaci      |                  |         |           |          |        |       |    |   |
| Pred        | uzeće: 1         |         | DOO OMEO  | A        |        |       |    | 1 |
| Radna je    | dinica: 90       | 0       |           | STRONO A |        | i     |    |   |
| Poče        | tni broi računa  |         | 717       |          |        |       |    |   |
| Krai        | inii broi računa |         | 718       |          |        |       |    |   |
| 1000        | Tip opisa:       | 10      | 17 51     | ORNO AV  | ANS.FA | KT.   |    |   |
|             | Datum:           | 19      | 02.2016   |          |        |       |    |   |
|             |                  | 1.0     |           |          |        |       |    |   |
|             | B                | roj elo | aova: 0   |          |        |       |    |   |
|             |                  | 10 30   | gova. o   |          |        |       |    |   |
| Dalie       |                  |         |           |          |        | 1718  | 17 | 1 |
| Callo       |                  |         |           |          | _      | 12.10 | 1  |   |

Slika broj 10

Popuniti polja u formi na slici 10. Ovim se kopiraju podaci iz naznačenih brojeva avansnih faktura u nove storno avansne fakture.

Kniženje storno avansnih faktura vrši se kao i knjiženje faktura za usluge s tim što se kod opcija Vrsta faktura označi Storno avansne fakture, slika broj 11.

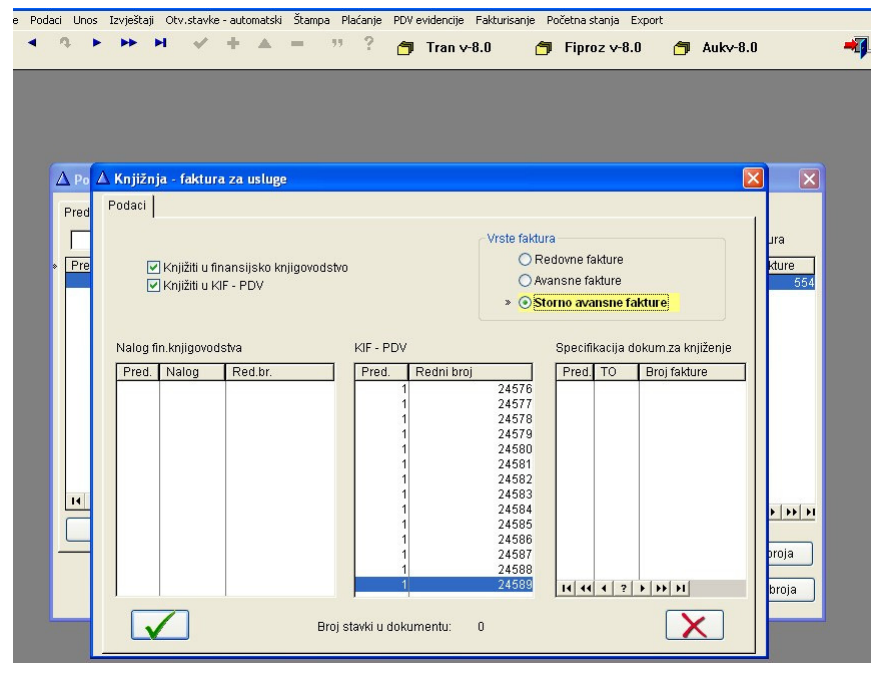

broj 11

Znači, knjiženja storno avansnih faktura vrše se kao i knjiženja avansnih faktura, treba samo na opcijama Vrsta knjiženja, forma na slici broj 8, zakačiti Storno avansne fakture.

Autor; Selimović Edhem Edo